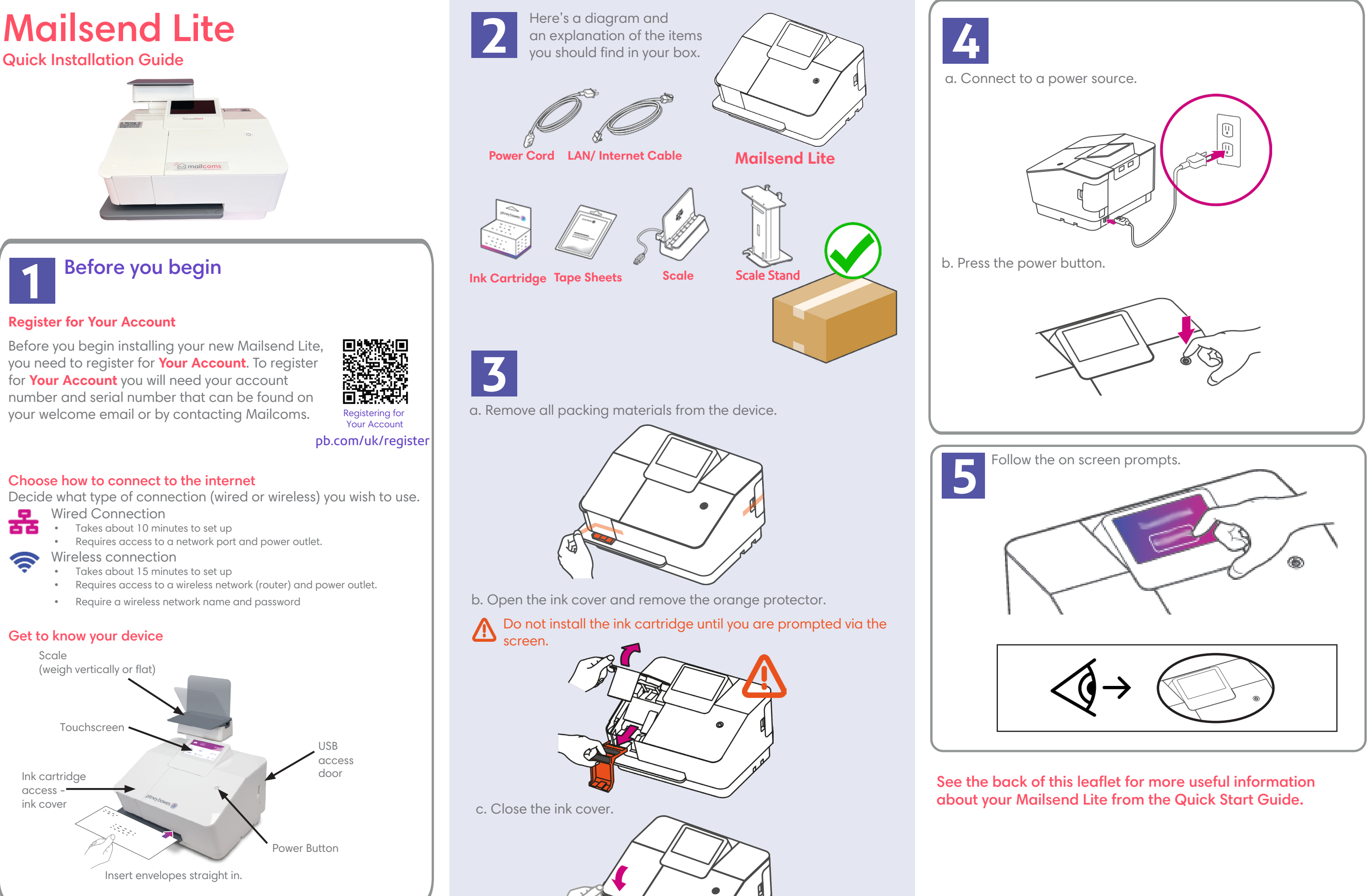

Please unfold this leaflet fully and carefully follow the installation instructions (Steps 2-5).

# **Mailsend Lite Quick Start Guide**

## **Mailsend Lite Home Screen**

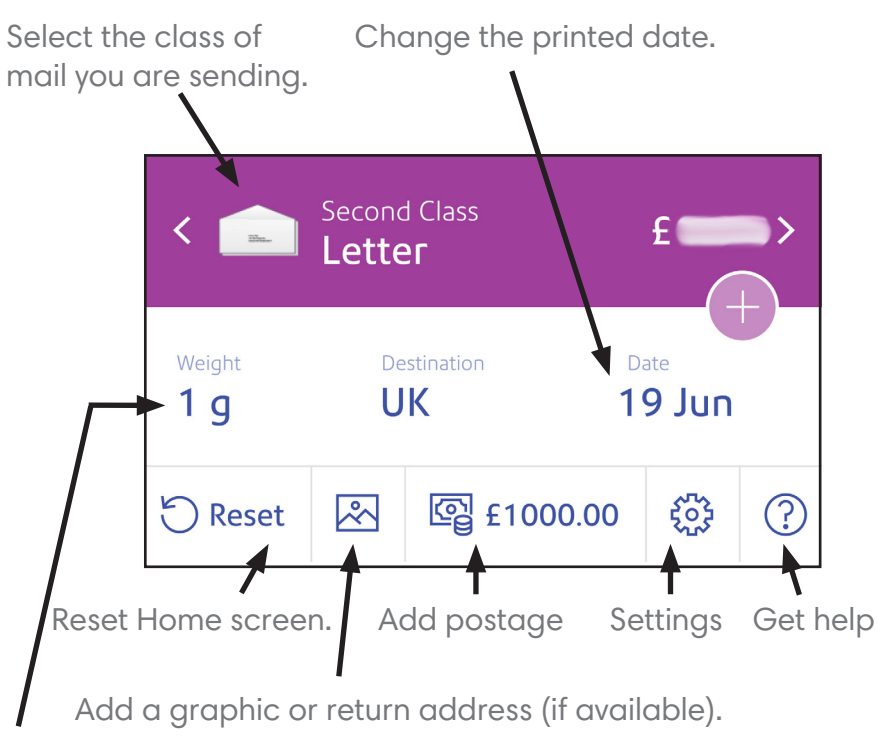

Weight on the scale or tap to enter weight manually.

## Using PitneyShip Pro

Your Mailsend Lite comes with access to PitneyShip Pro which is a companion app that allows you to print international and more varied classes. You do this via your computer using your PitneyShip Pro account.

#### PitneyShip Pro allows you to:

- Access Delivery Confirmation on 1st & 2nd Class parcels.
- Print discounted Parcelforce shipping labels.
- Print international shipments for goods.
- Manage all your cost accounts. • View history of all sent items.
- Add postage to your device from your PC.

#### Printing a label in PitneyShip Pro

To create and print a label, log into Your Account. Scroll down to Your Apps and click on SendPro Online- Powered by PitneyShip Pro to access the companion app.

# **Adding Graphics**

You can use MyGraphics to create a new image and text, text only or return address graphic to print on your mail using your Mailsend Lite. You can create and save a maximum of 7 custom graphics.

You must upload your graphic in MyGraphics via your computer before you can add them to your mail.

### Uploading a new graphic, text message or return address.

Please scan the QR codes below using your mobile device or visit the support pages via the URLs

Uploading a new image and text graphic on the Mailsend Lite mailcoms.co.uk/support/mailsend-lite-envelope-messaging-support/

Uploading a new text only graphic on the Mailsend Lite mailcoms.co.uk/support/mailsend-lite-envelope-messaging-support/

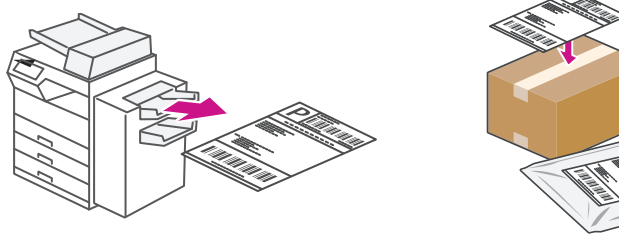

## Get to know PitneyShip Pro

Below is an image of your PitneyShip Pro companion app Mailsend Lite Dashboard.

> Download printers drivers and support with connecting to printers and Device Hub.

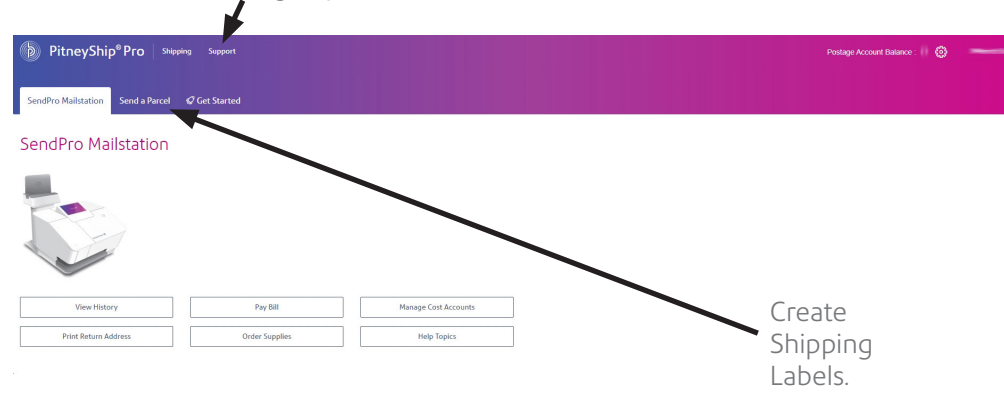

To get support with using PitneyShip Pro select Help Topics. To

access **Settings**, click on the cog icon in the top right corner.

the top right corner. You can also add funds directly from your

Mailsend Lite.

To add more funds to your account, click Postage Account Balance in

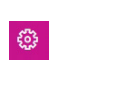

If you need Mailsend Lite support please scan QR code or visit mailcoms.co.uk/support category/ mailcoms/mailsend-lite for general support visit our website mailcoms.co.uk/support

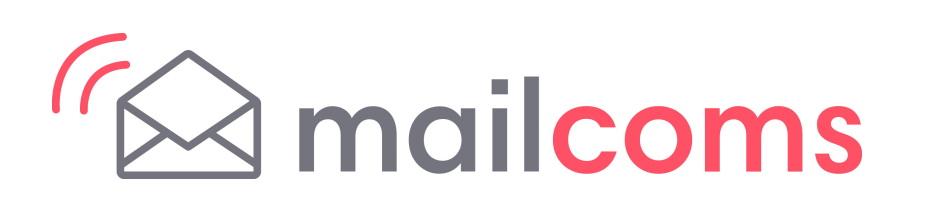

Uploading a new return address graphic on the Mailsend Lite mailcoms.co.uk/support/mailsend-lite-envelope-messaging-support/

Support

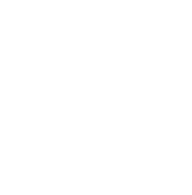

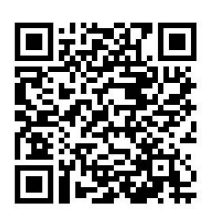

Mailsend Lite support

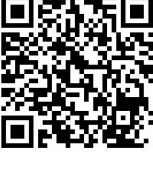

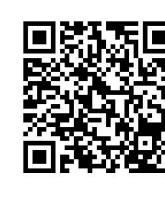